## **Summons Service Executed–Involuntary Summons**

| Step | 1. | Click on <b>Bankruptcy</b> on the ECF Main Menu Bar.                                    |
|------|----|-----------------------------------------------------------------------------------------|
| Step | 2. | Click on the Miscellaneous Category.                                                    |
| Step | 3. | Insert the case number using the YY-NNNNN format.                                       |
|      |    | Click Next.                                                                             |
| Step | 4. | Select the Event Summons Service Executed.                                              |
|      |    | Click Next.                                                                             |
| Step | 5. | The Select the Party: screen displays.                                                  |
|      |    | Select the Petitioning Creditor(s) who are filing the <b>Summons Service Executed</b> . |
|      |    | Click Next.                                                                             |
|      |    |                                                                                         |

The document filed will consist of the Certificate of Service of Summons, a copy of the Summons, and the fully completed Memorandum in that order as a single PDF.

**Step 6.** Click **Browse** to select the appropriate PDF to attach.

- Click **Next**.
- **Step 7.** The Select the party **served** screen displays.
  - Select the **Debtor** party.
  - Click Next.
- **Step 8. Enter date served and date answer is due** screen displays.
  - **L** Enter the date the Summons was served.
  - Click Next.

| Step 9.  | The Docket Text: Modify as Appropriate screen displays.                                                                        |
|----------|----------------------------------------------------------------------------------------------------|
|          | Verify the information is correct. If this is the first time this document is being filed, do not use the drop-down qualifier. |
|          | Click Next.                                                                                                    |
| Step 10. | The Docket Text: Final Text screen displays.                                                                                   |
|          | Click Next.                                                                                                    |
| Step 11. | The Notice of Electronic Filing displays.                                                                                      |